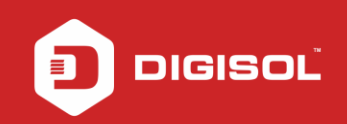

## HOW TO CONFIGURE DG-HR3420 FOR PORT FORWARDING

Setup: ISP----->(WAN)DG-HR3420(192.168.1.1) (LAN)----->PC(192.168.1.100)

STEP 1: ACCESSING THE WEB CONFIGURATION PAGE INSIDE THE ROUTER

Open the configuration page of the router by typing http://192.168.1.1 in a web browser. We recommend this one time configuration to be done using Internet Explorer.

Enter the username as admin and password as 1234 and click on Login

| C 🗋 192.168.1.1/login.htm |                                              | QC |
|---------------------------|----------------------------------------------|----|
|                           |                                              |    |
|                           | Router Login                                 |    |
|                           | User Name: edmin<br>Password:<br>Login Reset |    |
|                           |                                              |    |

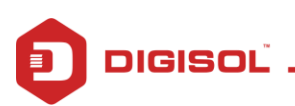

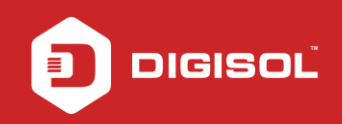

## STEP 2: CONFIGURE SERVICE AND IP ON THE DEVICE.

In this example, we will open ports for a computer which will need to be accessed over the internet through RDP.

Before configuring port forwarding on the router, it is required to configure the service on the device for which port needs to be opened.

- 1. Enable RDP Service on the PC
- 2. Configure the PC with a Static LAN card in the same range as the router.

In this example we have assigned IP on the LAN card of the PC as below:

IP Address: 192.168.1.100 (In the same subnet of the router)

Subnet Mask: 255.255.255.0

Default Gateway: 192.168.1.1 (IP of the router)

DNS: 4.2.2.2 / 4.2.2.1 (As per ISP)

| You can get IP settings assigned<br>this capability. Otherwise, you no<br>the appropriate IP settings. | d automatically if your network supports<br>eed to ask your network administrator for |
|----------------------------------------------------------------------------------------------------|---------------------------------------------------------------------------------------|
| O Obtain an IP address autor                                                                           | natically                                                                             |
| ● Use the following IP addres                                                                          | R                                                                                     |
| IP address:                                                                                            | 192.168.1.100                                                                         |
| Sybnet mask:                                                                                           | 255 . 255 . 255 . 0                                                                   |
| Default gateway:                                                                                       | 192.168.1.1                                                                           |
| O Obtain DNS server address                                                                            | s automatically                                                                       |
| () Use the following DNS service                                                                       | ver addresses:                                                                        |
| Preferred DNS server:                                                                                  | 4 . 2 . 2 . 2                                                                         |
| Alternate DNS server:                                                                                  | 4.2.2.1                                                                               |

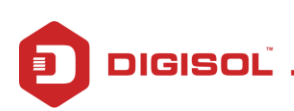

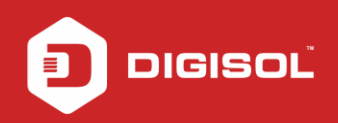

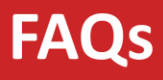

## STEP 3: CONFIGURE THE PORT FORWRDING

Click on Advanced >NAT > Virtual Server

Under Virtual Server > Select Service Type as User defined Service Name

(Define any name in User defined service name like :- Eg RDP, Remote Server Etc)

Select WAN Interface as PPPoE1/any (Based on WAN type)

Enter WAN Port, LAN Open Port Which you want to open (Eg-WAN Port-3389, LAN open port-3389)

| DIG                                                                                                    | ISC    | DG-HR3420 300Mbps Wireless<br>3G Broadband Router |                                             |               | a<br>uter       |  |  |  |  |
|----------------------------------------------------------------------------------------------------|--------|---------------------------------------------------|---------------------------------------------|---------------|-----------------|--|--|--|--|
| Status                                                                                                    | Wizard | Setup                                             | Setup Advanced Service Firewall Maintenance |               |                 |  |  |  |  |
| Route Virtual Server<br>This page allows you to config virtual server, so others can access the server through the Gateway. |        |                                                   |                                             |               |                 |  |  |  |  |
| NAT                                                                                                    |        | Service Typ                                       | e:                                          |               | -               |  |  |  |  |
| > Virtual Server                                                                                                    |        | O Usual Se                                        | ervice Name:                                | AUTH 🔻        | _               |  |  |  |  |
| > ALG                                                                                                    |        | User-de                                           | fined Service Name:                         | RDP           |                 |  |  |  |  |
| > NAT Exclude IP                                                                                                    |        | Protocol:                                         |                                             | TCP 🔻         |                 |  |  |  |  |
| > Port Trigger WAN Setting:                                                                                                 |        | j:                                                | Interface 🔹                                 |               |                 |  |  |  |  |
| > FTP ALG Port                                                                                                    |        | WAN Interfa                                       | ce:                                         | pppoe1 🔻      |                 |  |  |  |  |
| > Nat IP Mapping                                                                                                    |        | WAN Port:                                         |                                             | 3389          | (ex. 5001:5010) |  |  |  |  |
| 0.05                                                                                                    |        | LAN Open P                                        | ort:                                        | 3389          |                 |  |  |  |  |
| QUS<br>Port Mapping                                                                                                    |        | LAN Ip Address:                                   |                                             | 192.168.1.100 |                 |  |  |  |  |
| Others                                                                                                    |        | Apply Chan                                        | ges                                         |               |                 |  |  |  |  |

Click on Apply Changes

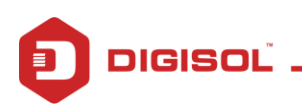

## STEP4: ACCESSING OVER THE INTERNET

Under Current Virtual Server Forwarding Table you will get port status

|                  | ISC                                      | DG-HR3420                       |                                  |                         | 300Mbps<br>3G Broad  | 300Mbps Wireless<br>3G Broadband Router |                |
|------------------|------------------------------------------|---------------------------------|----------------------------------|-------------------------|----------------------|-----------------------------------------|----------------|
| Status           | Wizard                                   | Setup                           | Advanced                         | Service                 | Firewall             | Maintena                                | nce            |
| Route            |                                          | Virtual Serv<br>This page allow | ver<br>s you to config virtual s | erver.so others can acc | ess the server throu | ugh the Gateway.                        |                |
| NAT              |                                          |                                 | - ,                              |                         |                      |                                         |                |
| > DMZ            |                                          | Service Type:                   |                                  |                         |                      |                                         |                |
| > Virtual Server |                                          | Usual Service Name: AUTH        |                                  |                         |                      |                                         |                |
| > ALG            |                                          | O User-de                       | fined Service Name:              |                         |                      |                                         |                |
| > NAT Exclude IP |                                          | Protocol:                       |                                  | TCP 🔻                   |                      |                                         |                |
| > Port Trigger   |                                          | WAN Setting                     | g:                               | Interface •             |                      |                                         |                |
| > FTP ALG Port   |                                          | WAN Interfa                     | ice:                             | pppoe1 •                |                      |                                         |                |
| > Nat IP Mapping |                                          | WAN Port: 113 (ex. 5001:5010)   |                                  |                         |                      |                                         |                |
|                  |                                          | LAN Open P                      | Port:                            | 113                     |                      |                                         |                |
| QoS              |                                          | LAN Ip Address:                 |                                  |                         |                      |                                         |                |
| Port Mapping     |                                          |                                 |                                  |                         |                      |                                         |                |
| Others           |                                          | Apply Chang                     | ges                              |                         |                      |                                         |                |
|                  | Current Virtual Server Forwarding Table: |                                 |                                  |                         |                      |                                         |                |
|                  |                                          | ServerName                      | Protocol Local IP                | Address Local Port      | WAN IP Address       | WAN Port State                          | Action         |
|                  |                                          | RDP                             | tcp 192.16                       | 8.1.100 3389-3389       | pppoe1               | 3389-3389 Enable                        | Delete Disable |

You can use third party tools to check if the port shows over the WAN IP. Once the port is open, you can access the device over the internet.

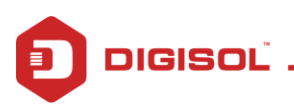